## \*Please download over Wi-Fi for best results\*

1.)Visit the Apple App Store or Google Play Store and download <u>Event App by Lumi</u> \*Visit <u>get.lumieventapp.com</u> for the web version or for Blackberry/Windows phones.

- 2.) Open Event App and enter the event name **blue2019** at the top
- 3.) Press the orange + sign, wait for the app to download, then press again to open

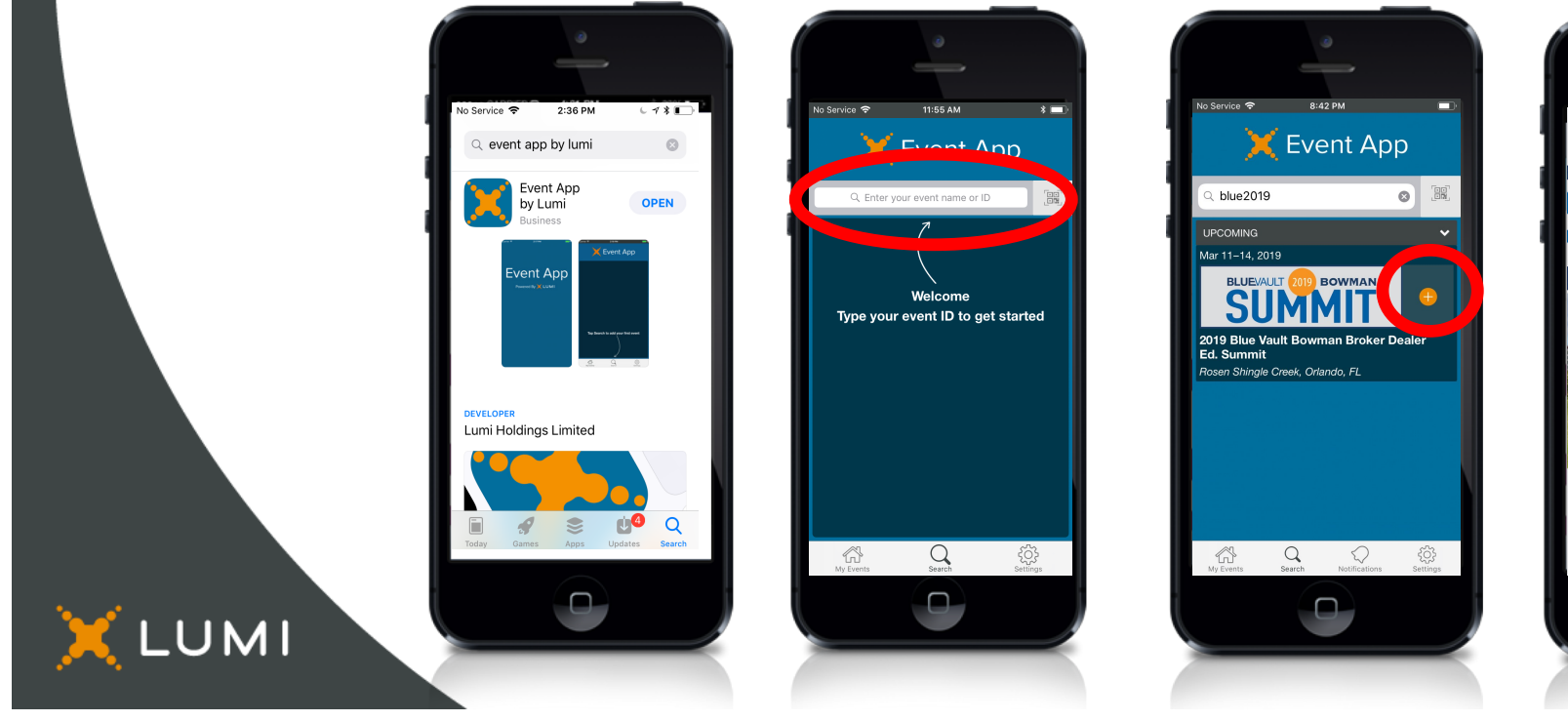

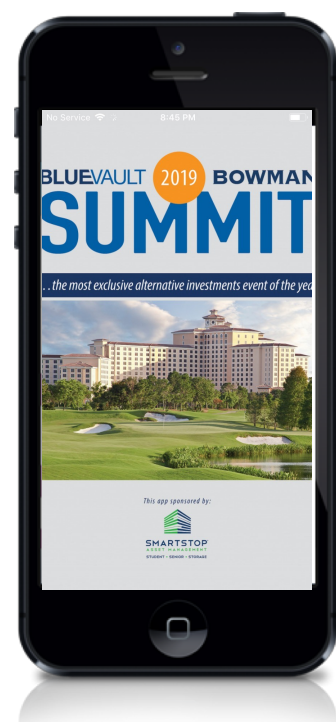

4.) Log in:

Username = email address (lower case) Password = blue2019 (lower case)

5.) Reset your password to something unique to you

6.) Once you are on the Activity Feed, click on the three lines in the upper left hand corner to bring out the slide out menu to view all of the available modules within the app.

\*Check back to the Activity Feed during the conference for the most up to date information.

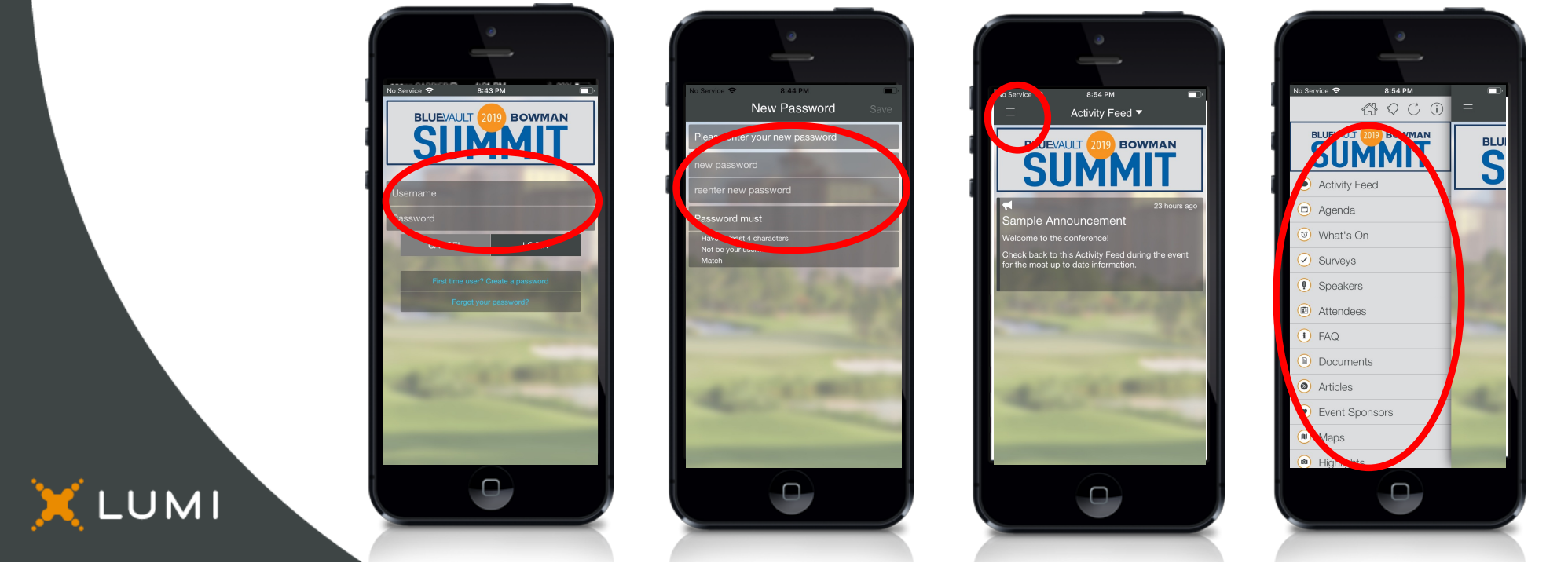